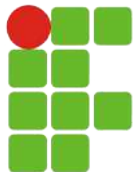

Instituto Federal de Educação, Ciência e Tecnologia do RN Campus: Natal Central Curso: Técnico em Informática para Internet Disciplina: Instalação e Configuração de Servidores Professor: Thiago Dutra

TUTORIAL - APACHE2 (INSTALAÇÃO/CONFIGURAÇÃO)

O cenário utilizado para instalação/configuração do servidor Web Apache2 será composto de duas máquinas virtuais (**debian 9.5.0**) com as seguintes configurações:

# 1. Configurando as placas de rede nas VMs:

Para simularmos o acesso de clientes aos sites que vamos configurar teremos que modificar as configurações de rede das nossas VMs. Com as **máquinas desligadas**, acesse as configurações de cada uma delas para realizar as configurações necessárias.

|      |               |           |             | Oracle \    | /M VirtualBox Gere | enciador       |                        |                     |
|------|---------------|-----------|-------------|-------------|--------------------|----------------|------------------------|---------------------|
| Novo | Configurações | Descartar | Iniciar (T) |             | F                  | Snapshots      | Ferramentas de Máquina | Ferramentas Globais |
|      |               |           |             | Criar Apaga | r (D) Restaurer    | Propriedades   | Clonar                 |                     |
|      |               |           |             | Nome        | lo Atual           |                |                        | Criado              |
|      |               |           |             | Stat        | io Atuai           |                |                        |                     |
|      |               |           |             |             |                    |                |                        |                     |
|      |               |           |             |             |                    |                |                        |                     |
|      |               |           |             |             |                    |                |                        |                     |
|      |               |           |             |             |                    |                |                        |                     |
|      |               |           |             |             |                    |                |                        |                     |
|      |               |           |             |             |                    |                |                        |                     |
|      |               |           |             |             |                    |                |                        |                     |
|      |               |           |             |             |                    |                |                        |                     |
|      |               |           |             |             |                    |                |                        |                     |
| 64   | conf servidor | 95        |             |             |                    | Atributos      | Informação             |                     |
|      | Desligada     |           |             | Nome:       | Entre com o nom    | ne para o novo | snapshot               |                     |
| 64   | conf_servidor | es_gui    |             | Descrição:  | -                  |                |                        |                     |
|      | Uesilgada     |           |             |             |                    |                |                        |                     |
|      |               |           |             |             |                    |                |                        |                     |
|      |               |           |             |             |                    |                |                        |                     |
|      |               |           |             |             |                    |                |                        |                     |
|      |               |           |             |             |                    |                |                        |                     |
|      |               |           |             |             |                    |                |                        |                     |
|      |               |           |             |             |                    |                | Des                    | fazer Criar         |

### VM01 (conf\_servidores – sem interface gráfica)

- Configurações > Rede:
  - Adaptador 1: NAT

|    | •         |           |               |       | conf_servid | ores - Rede     |                     | -          |   |
|----|-----------|-----------|---------------|-------|-------------|-----------------|---------------------|------------|---|
| al | Sistema   | Monitor   | Armazenamento | Áudio | Rede Portas | Pastas Comparti | ilhadas Interface o | lo Usuário |   |
|    |           |           | Adaptad       | or 1  | Adaptador 2 | Adaptador 3     | Adaptador 4         |            |   |
| 2  | Habilitar | Placa de  | Rede          |       |             |                 |                     |            |   |
|    | Con       | ectado a: | NAT           |       |             |                 |                     |            |   |
|    |           | Nome:     |               |       |             |                 |                     |            | 0 |
|    | ► A       | vançado   |               |       |             |                 |                     |            |   |

• Adaptador 2: Placa em modo Bridge

|       | •       |           |               |         | conf_serv   | idores - Rede     |                   |            |
|-------|---------|-----------|---------------|---------|-------------|-------------------|-------------------|------------|
| Seral | Sistema | Monitor   | Armazenamento | Áudio   | Rede Port   | as Pastas Compart | ilhadas Interface | do Usuário |
|       |         |           | Adaptad       | or 1    | Adaptador 2 | Adaptador 3       | Adaptador 4       |            |
| C     |         | Placa de  | Rede          |         |             |                   |                   |            |
|       |         |           |               |         |             |                   |                   |            |
|       | Con     | ectado a: | Placa em mo   | do Brid | ge          |                   |                   |            |

No campo **nome** irá aparecer a placa de rede principal do computador que você está utilizando; a princípio, nenhuma modificação deve ser realizada nesse campo.

# VM02 (conf\_servidores\_gui – com interface gráfica)

- Configurações > Rede:
  - Adaptador 1: Placa em modo Bridge

| •     | •           |            |               |         | conf_s  | ervidore | es_gui - Rede    |         |              |            |  |
|-------|-------------|------------|---------------|---------|---------|----------|------------------|---------|--------------|------------|--|
|       | -           |            |               |         |         |          |                  |         |              |            |  |
| Geral | Sistema     | Monitor    | Armazenamento | Áudio   | Rede    | Portas   | Pastas Compartil | lhadas  | Interface of | do Usuário |  |
|       |             |            | Adaptad       | or 1    | Adaptad | lor 2    | Adaptador 3      | Adapt   | tador 4      |            |  |
|       | a Habilitar | Placa de l | Rede          |         |         |          |                  |         |              |            |  |
|       |             |            |               |         |         |          |                  |         |              |            |  |
|       | Con         | ectado a:  | Placa em mo   | do Brid | lge     |          |                  | <b></b> |              |            |  |

No campo **nome** irá aparecer a placa de rede principal do computador que você está utilizando; a princípio, nenhuma modificação deve ser realizada nesse campo.

#### 2. Configurando a segunda placa de rede no servidor :

Como durante a criação/instalação das VMs só deixamos configurada uma placa de rede, o SO não irá ligar automaticamente a segunda placa de rede da máquina servidora. Precisamos instalar alguns softwares (visando facilitar o nosso trabalho) e realizar algumas configurações para habilitarmos a segunda placa de rede.

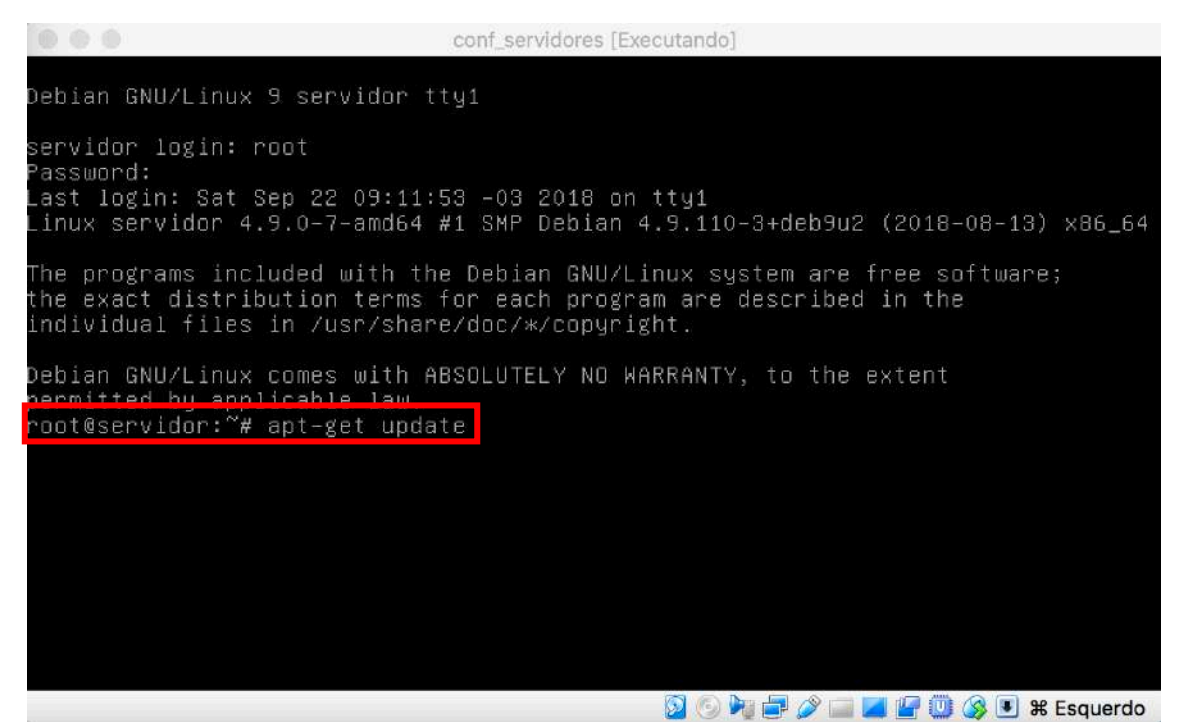

Entre no sistema como usuário root e atualize a listagem de pacotes 'apt-get update'.

|                                                                                                    | conf_servidores [Executando]                                                                                                    |                     |
|----------------------------------------------------------------------------------------------------|----------------------------------------------------------------------------------------------------|---------------------|
| Password:<br>_ast login: Sat Sep 2<br>_inux servidor 4.9.0-                                                                                        | 22 09:11:53 –03 2018 on tty1<br>-7-amd64 #1 SMP Debian 4.9.110–3+deb9u2 (2018–08–13                                                                                                    | 8) x86_64           |
| The programs included<br>the exact distributio<br>individual files in /                                                                            | d with the Debian GNU/Linux system are free softwar<br>on terms for each program are described in the<br>/usr/share/doc/*/copyright.                                                                                          | re;                 |
| Debian GNU/Linux come<br>permitted by applicat<br>root@servidor:~# apt-<br>Ign:1 http://ftp.br.c<br>Dbter:2 http://ftp.br<br>Dbter:3 http://securi | es with ABSOLUTELY NO WARRANTY, to the extent<br>ble law.<br>-get update<br>debian.org/debian stretch InRelease<br>r.debian.org/debian stretch-updates InRelease [91,0<br>ity.debian.org/debian-security stretch/updates InRe | ) KB]<br>elease [94 |
| ,з кыј<br>Atingido:4 http://ftp<br>Dbter:5 http://securj<br>[177 кВ]                                                                               | p.br.debian.org/debian stretch Release<br>ity.debian.org/debian–security stretch/updates/mair                                                                                                    | ו Sources           |
| Dbter:7 http://securi<br>ckages [440 kB]                                                                                                    | ity.debian.org/debian-security stretch/updates/mair                                                                                                    | n amd64 Pa          |
| Dbter∶8 http://securi<br>ion−en [190 kB]                                                                                                    | ity.debian.org/debian-security_stretch/updates/mair                                                                                                    | n Translat          |
| Baixados 992 kB em 19<br>Lendo listas de nacoj                                                                                                    | s (728 kB/s)<br>tes — Pronto                                                                                                    |                     |
| root@servidor:~# apt-                                                                                                    | -get install net-tools_                                                                                                    |                     |
|                                                                                                    |                                                                                                    | 00 Feetrande        |

Após atualizada a listagem de pacotes, instale a ferramenta para manipulação/configuração de redes nettools: 'apt-get install net-tools'.

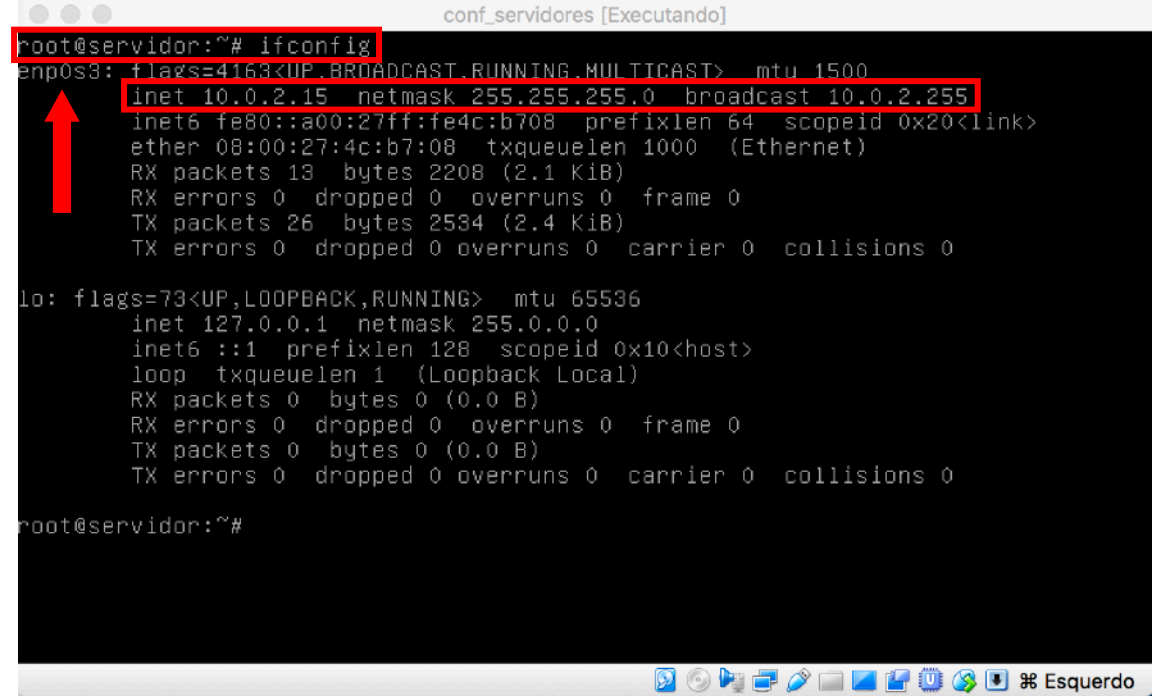

Com o net-tools instalado podemos usar a ferramenta '**ifconfig**' para vermos as informações das placas de rede do sistema. Percebemos que apenas uma placa, **enp0s3**, está ativa e com configuração de IP. Precisamos habilitar a segunda placa.

conf\_servidors [Executando] root@servidor: "# lspci 00:00.0 Host bridge: Intel Corporation 440FX - 82441FX PMC [Natoma] (rev 02) 00:01.0 ISA bridge: Intel Corporation 82371SB PIIX3 ISA [Natoma/Triton II] 00:01.1 IDE interface: Intel Corporation 82371AB/EB/MB PIIX4 IDE (rev 01) 00:02.0 VGA compatible controller: InnoTek Systemberatung GmbH VirtualBox Graphi cs Adapter 00:03.0 Ethernet controller: Intel Corporation 82540EM Gigabit Ethernet Controll er (rev 02) 00:04.0 System peripheral: InnoTek Systemberatung GmbH VirtualBox Guest Service 00:05.0 Multimedia audio controller: Intel Corporation 82540EM Gigabit Ethernet Control er (rev 02) 00:04.0 System peripheral: InnoTek Systemberatung GmbH VirtualBox Guest Service 00:05.0 Multimedia audio controller: Intel Corporation 82801AA AC'97 Audio Contr aller (rev 01) 00:06.0 USB controller: Apple Inc. KeyLargo/Intrepid USB 00:07.0 Bridge: Intel Corporation 82371AB/EB/MB PIIX4 ACPI (rev 08) 00:08.0 Ethernet controller: Intel Corporation 82540EM Gigabit Ethernet Controll er (rev 02) 00:04.0 SATA controller: Intel Corporation 82801HM/HEM (ICH8M/ICH8M-E) SATA Cont roller [AHCI mode] (rev 02) root@servidor: "#

Usamos o comando '**Ispci**' para verificar os dispositivos que estão conectados a nossa máquina. Observando a listagem vemos duas placas de rede ('**Ethernet controller'**). A primeira possui a identificação **00:03.0**, o que indica que ela está ligada ao **barramento 00 no slot 03**; devido a isso sua nomenclatura no SO é **enp0s3**. Da mesma forma, a segunda possui identificação **00:08.0**, indicando que ela está ligada ao **barramento 00 no slot 03**; devido a isso sua nomenclatura no SO é **enp0s3**.

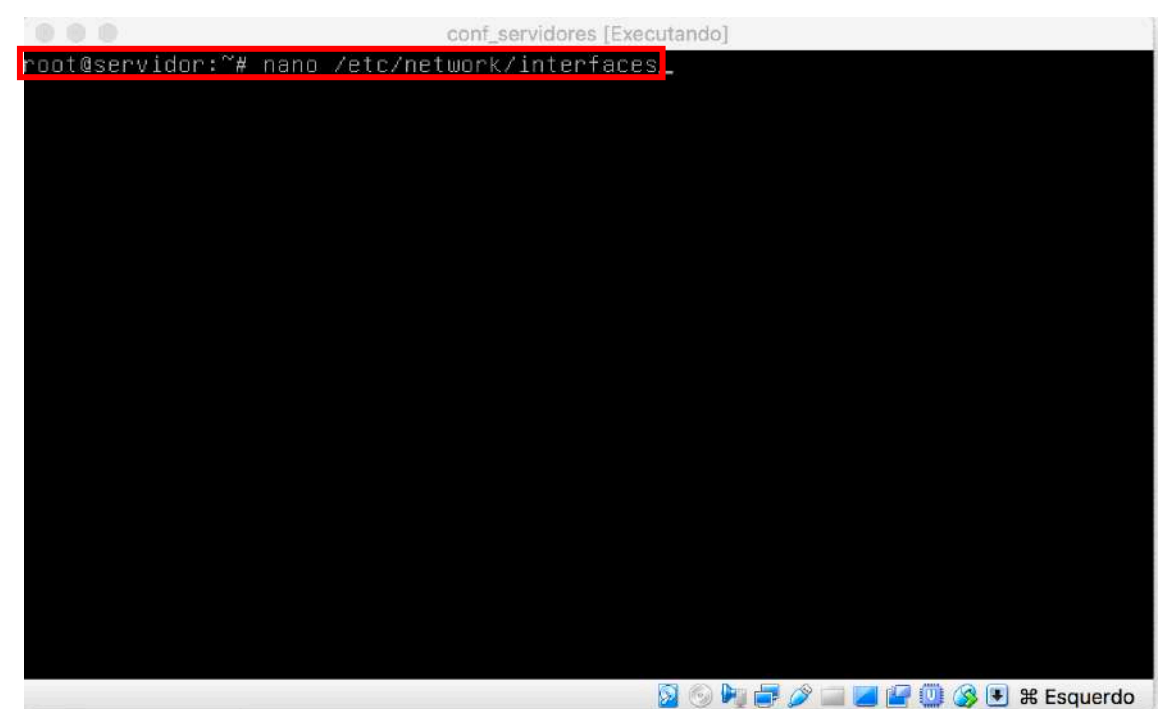

De posse do identificador da segunda placa de rede (no nosso caso **enp0s8**), vamos inserir no arquivo que contém as configurações iniciais das placas de rede (**/etc/network/interfaces**) a informações necessárias para fazer com que a segunda placa seja habilitada sempre que a máquina for ligada. Digite o comando '**nano /etc/network/interfaces**' para editar o arquivo.

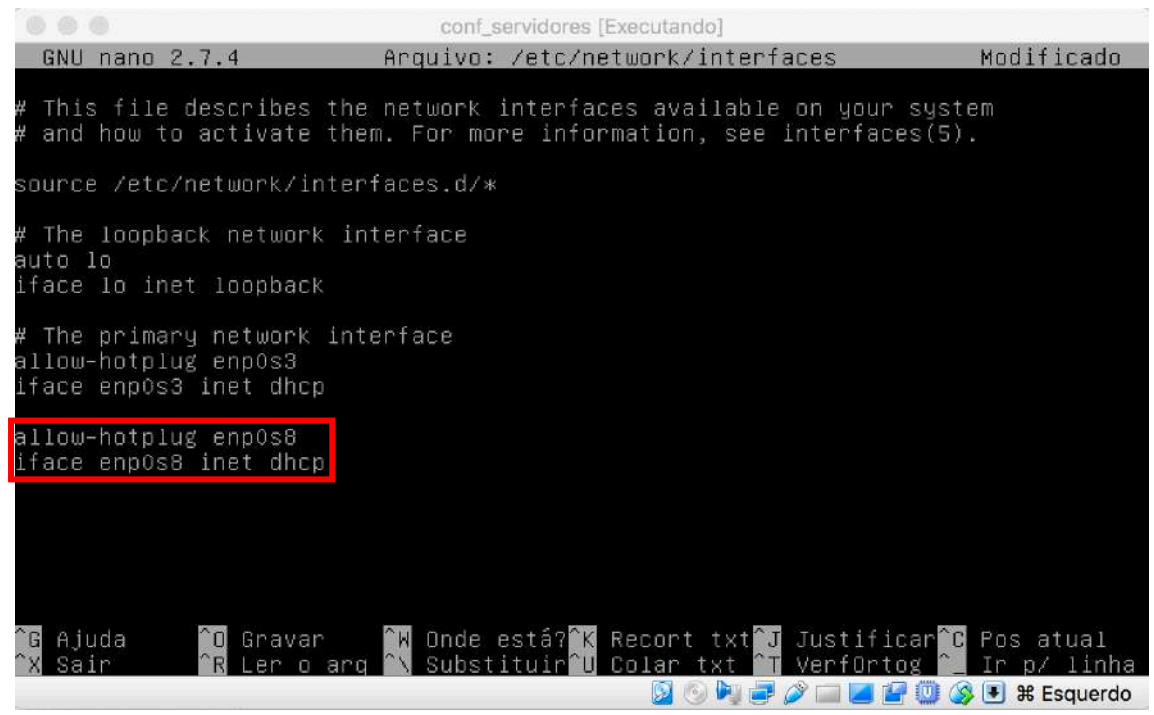

Para habilitarmos a segunda placa de rede devemos digitar as configurações existentes para a primeira placa trocando apenas o identificar correspondente. No nosso caso, digitamos uma linha com **'allow-hotplug enp0s8'** para ligar a placa quando a máquina for ligada e outra linha com **'iface enp0s8 inet dhcp'** para informar que as configurações de IP serão recebidas automaticamente através do protocolo DHCP.

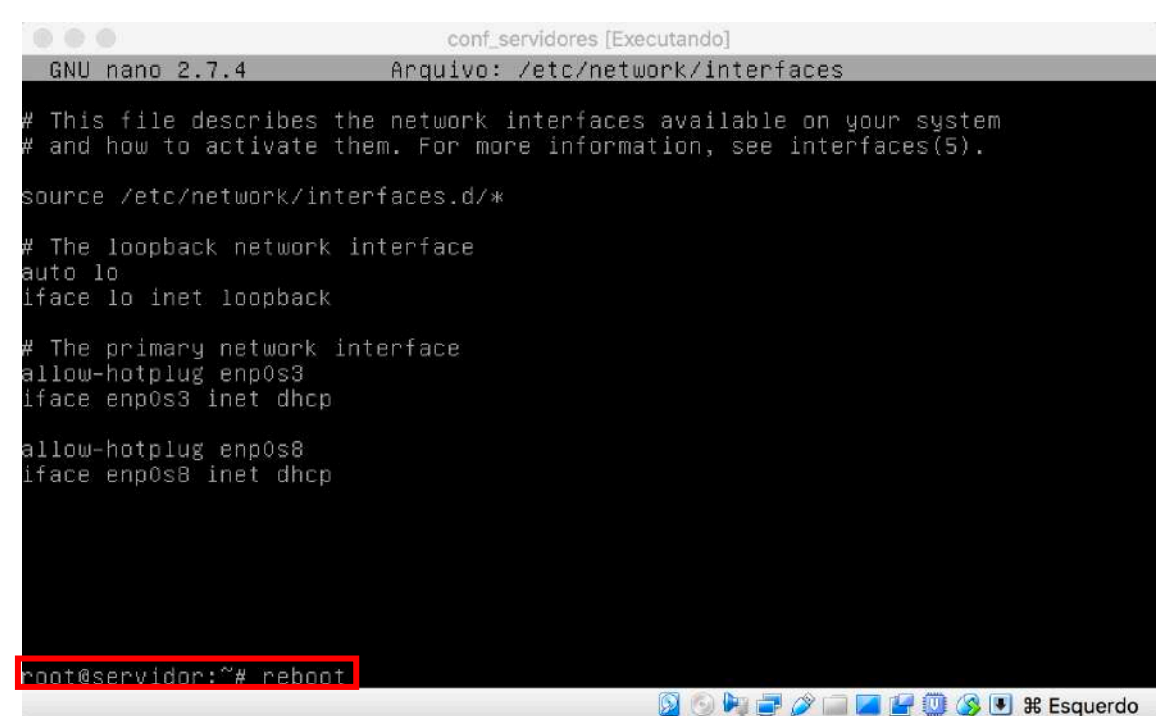

Depois de salvar o arquivo e sair do editor nano, você deve reiniciar a VM para que as modificações no arquivo surtam efeito. Execute o comando **'reboot'** para reiniciar a VM.

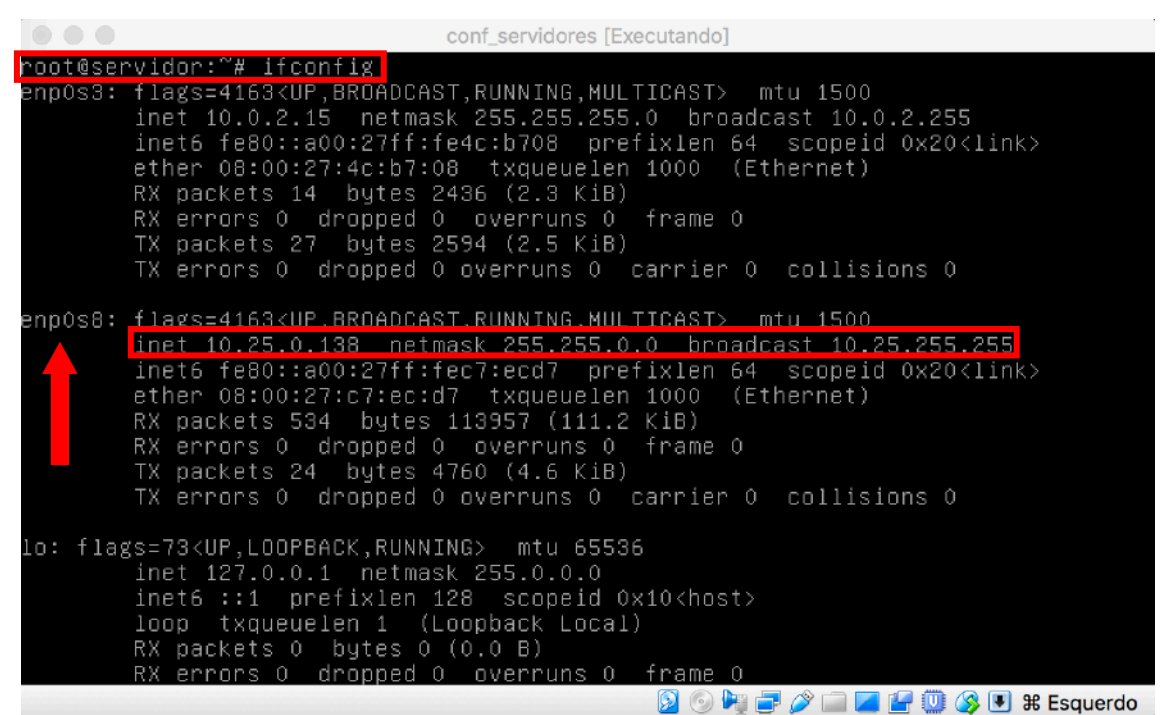

Após a máquina reiniciar, faça login com o usuário **root**, execute o comando '**ifconfig**' e verifique que a segunda placa de rede (**enp0s8**) subiu e recebeu configurações de IP.

### 3. Instalando o servidor web (Apache2):

Utilizaremos na nossa disciplina como servidor web o mundialmente utilizado apache (<u>http://httpd.apache.org/</u>) na sua versão 2. Nele iremos configurar um site de exemplo que será acessado, primeiramente por IP, via navegador da nossa máquina cliente. Depois iremos realizar configurações de DNS para possibilitar o acesso por nome.

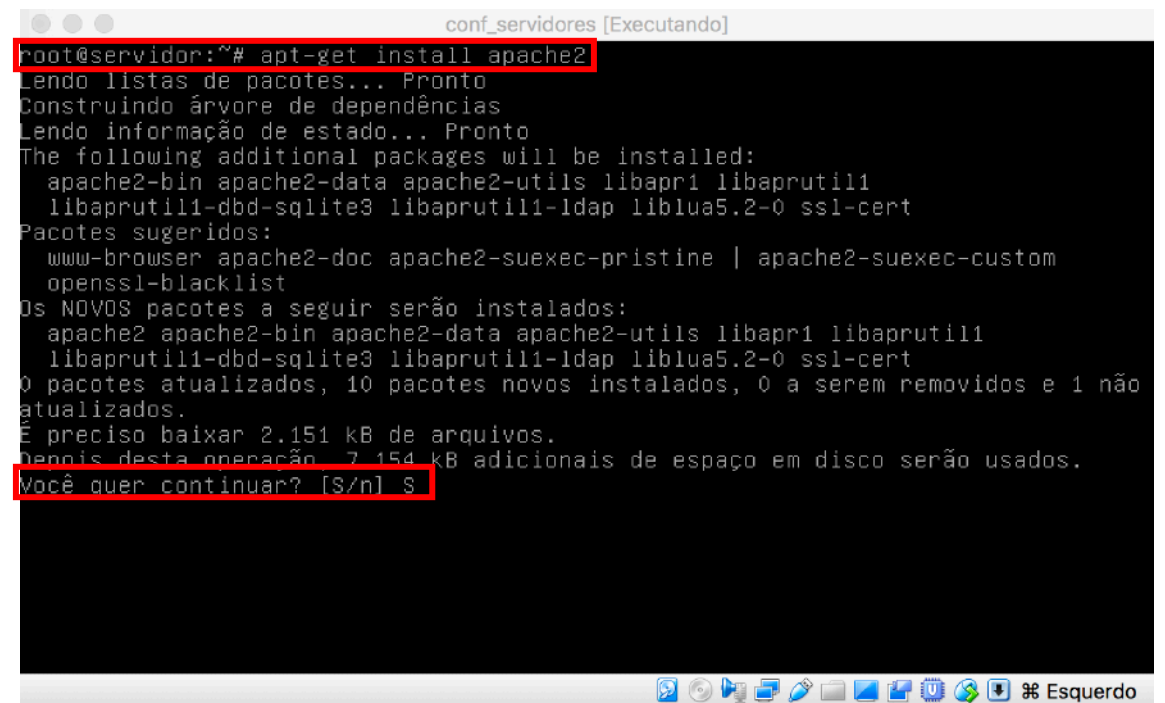

Para realizarmos a instalação do apache devemos executar o comando '**apt-get install apache2**'. Como se trata de uma ferramenta que necessita de diversos outros pacotes pra funcionar, você será questionado sobre a continuação da instalação; digite '**S**' e tecle '**<Enter>**' para continuar.

| Conf_servidores [Exe                                                               | ecutando]                |                |
|------------------------------------------------------------------------------------|--------------------------|----------------|
| Enabling module negotiation.<br>Enabling module setenvif.                          |                          |                |
| Enabling module filter.                                                            |                          |                |
| Enabling module deflate.                                                           |                          |                |
| Enabling module status.                                                            |                          |                |
| Enabling module reqtimeout.                                                        |                          |                |
| Enabling cont charset.                                                             |                          |                |
| Enabling cont localized-error-pages.                                               |                          |                |
| Enabling conf cocupitu<br>Epobling conf cocupitu                                   |                          |                |
| Enabling conf serve_cgi_bin                                                        |                          |                |
| Enabling site 000-default.                                                         |                          |                |
| Created symlink /etc/systemd/system/multi-us                                       | ser.target.wants/apache2 | 2.service → /1 |
| ib/systemd/system/apache2.service.                                                 |                          |                |
| Created symlink /etc/systemd/system/multi-us                                       | ser.target.wants/apache- | -htcacheclean. |
| service → /lib/systemd/system/apache–htcache                                       | eclean.service.          |                |
| A processar 'triggers' para libc-bin (2.24–1                                       | L1+deb9u3)               |                |
| A processar 'triggers' para sustemd (232–25–                                       | ⊦deb9u4)                 |                |
| root⊍servidor:"# netstat –ntip                                                     |                          |                |
| Conexues Internet Hilvas (sem us servidores)<br>Proto Recy_O Send_O Endereco Local | Endereco Remoto          | Estado         |
| PTD/Prodram name                                                                   |                          |                |
|                                                                                    |                          | 0UCA 1         |
| 298/apache2                                                                        |                          |                |
| root@servidor:~#                                                                   |                          |                |
|                                                                                    | - 😰 🕟 🍡 🖃 🌽 📖 🖉 🖤 🖉      | 🖇 💽 🕱 Esquerdo |

Finalizada a instalação do apache, podemos utilizar a ferramenta netstat para verificar que o serviço subiu e está em funcionamento. Execute o comando 'netstat -ntlp' e observe que teremos listado o serviço apache2 em estado de listen (**OUÇA**), rodando localmente na porta 80 (**:::80**) e podendo receber conexões de qualquer lugar (**:::\***).

#### 4. Testando o servidor web via navegador

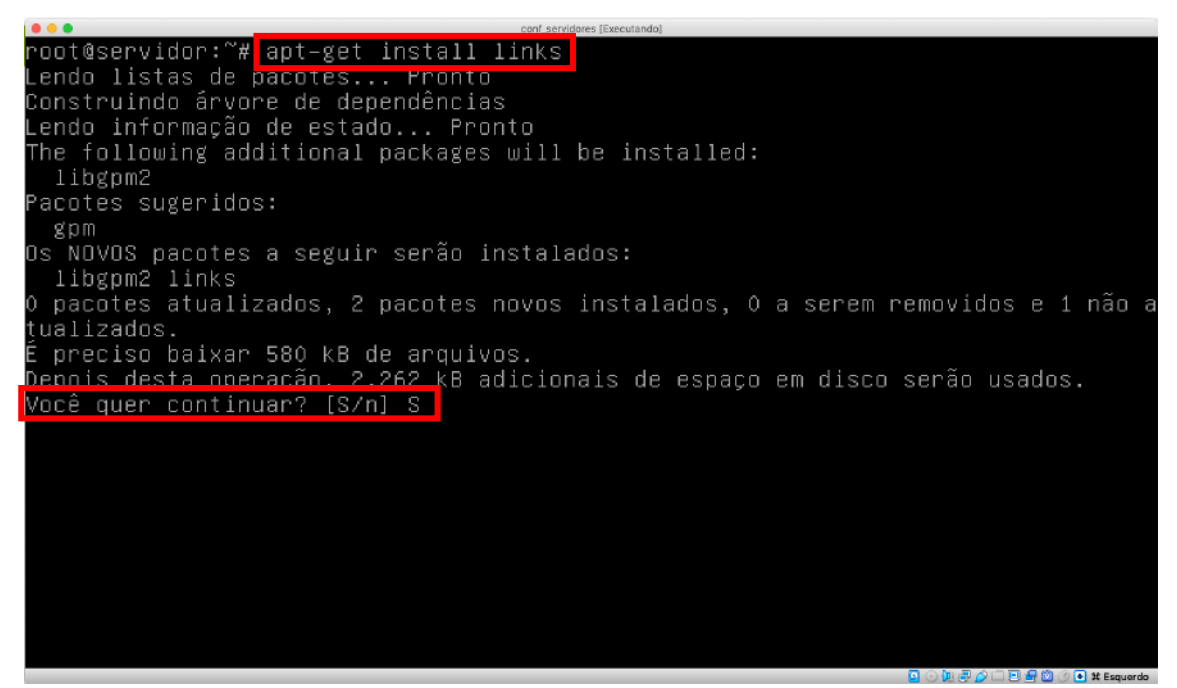

Para verificarmos o funcionando do nosso servidor web Apache2 precisamos utilizar um navegador web (browser). Como nosso servidor é uma máquina sem interface gráfica, vamos instalar um browser em modo texto chamado links. Para realizarmos a instalação do links devemos executar o comando '**apt-get install links**' e digitar '**S**' e teclar '**Enter**>' para continuar.

OS NOVOS pacotes a seguir serão instalados: libgpm2 links 0 pacotes atualizados, 2 pacotes novos instalados, 0 a serem removidos e 1 não a tualizados. É preciso baixar 580 kB de arquivos. Depois desta operação, 2.262 kB adicionais de espaço em disco serão usados. Você quer continuar? [S/n] S Obter:1 http://ftp.br.debian.org/debian stretch/main amd64 libgpm2 amd64 1.20.4-6.2+b1 [34,2 kB] Obter:2 http://ftp.br.debian.org/debian stretch/main amd64 links amd64 2.14-2+b1 [546 kB] Baixados 580 kB em 9s (59,7 kB/s) A seleccionar pacote anteriormente não seleccionado libgpm2:amd64. (Lendo banco de dados ... 27915 ficheiros e directórios actualmente instalados.) A preparar para desempacotar .../libgpm2\_1.20.4-6.2+b1\_amd64.deb ... A descompactar libgpm2:amd64 (1.20.4-6.2+b1) ... A seleccionar pacote anteriormente não seleccionado links. A preparar para desempacotar .../liks\_2.14-2+b1 ... A descompactar liks (2.14-2+b1) ... A processar 'triggers' para mime-support (3.60) ... Configurando libgpm2:amd64 (1.20.4-6.2+b1) ... A processar 'triggers' para mime-support (3.60) ... Configurando libgpm2:amd64 (1.20.4-6.2+b1) ... A processar 'triggers' para mime-support (3.60) ... Configurando libgpm2:amd64 (1.20.4-6.2+b1) ... A processar 'triggers' para mime-support (3.60) ... Configurando libgpm2:amd64 (1.20.4-6.2+b1) ... A processar 'triggers' para mime-support (3.60) ... Configurando libgpm2:amd64 (1.20.4-6.2+b1) ... A processar 'triggers' para man-db (2.7.6.1-2) ... root@servidor:'# links

Finalizada a instalação do links podemos iniciar o aplicativo. Basta para isso executar o comando 'links'.

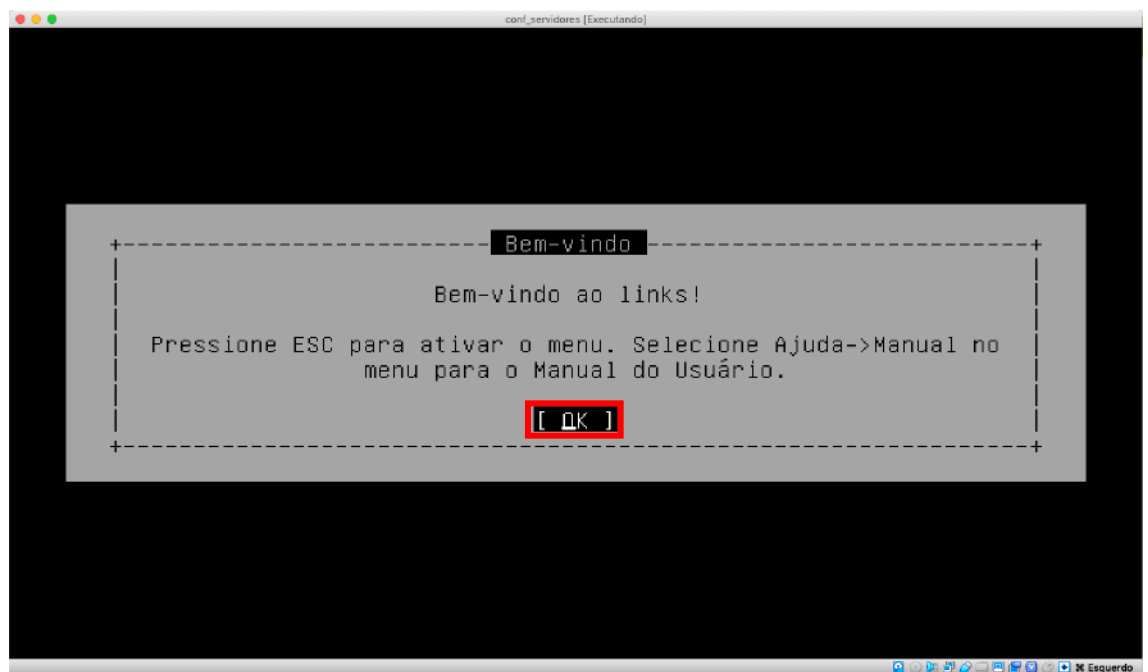

Ao iniciar o links pela primeira vez uma tela de boas-vindas será exibida. Pressione a tecla '**<Enter>'** no botão '[ OK ]' para iniciar o uso do navegador.

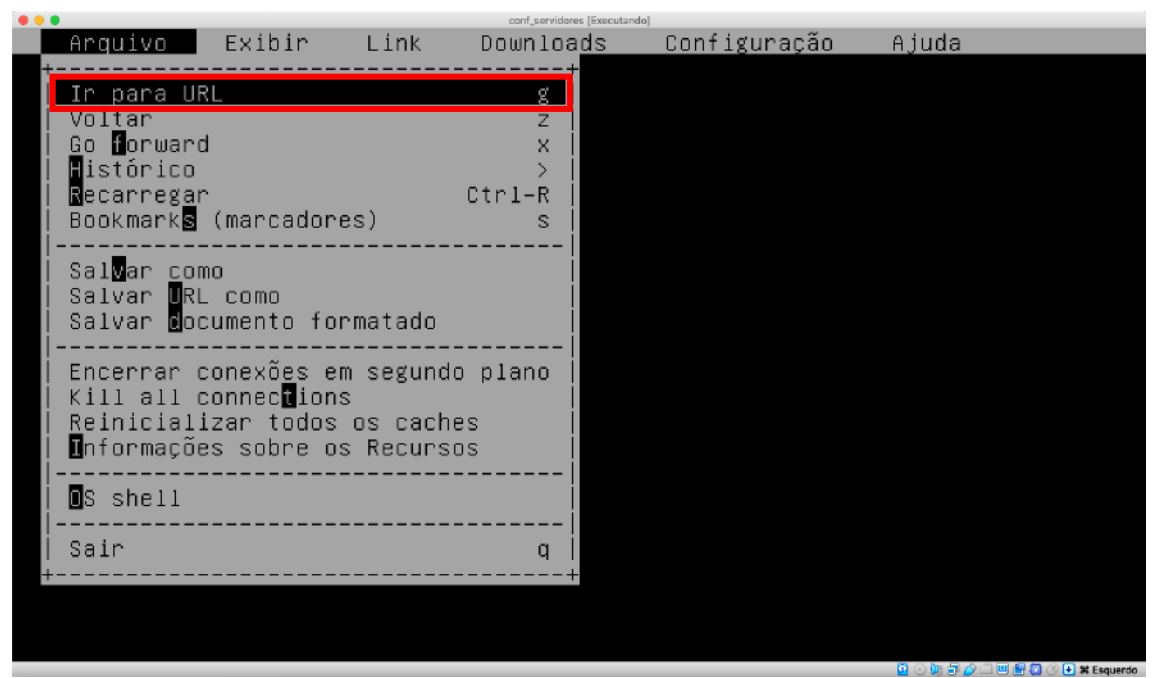

Após apertar o botão **'[OK]'** apenas uma tela preta com o cursor piscando será exibida. É necessário que se aperte a tecla **'<Esc>'** para que a barra de menus do aplicativo seja exibida. Você deve utilizar as setas de navegação para acessar os menus e seus itens. Para digitar o endereço no qual vamos acessar o nosso servidor Apache2, selecione o item **'Ir para URL'** do menu **'Arquivo'** e tecle **'<Enter>'**.

|                                                  | conf_servidores (Executando)                         |
|--------------------------------------------------|------------------------------------------------------|
|                                                  |                                                      |
| +<br>  Digite URL<br>  http://localhost<br> <br> | <mark>Ir para URL</mark><br>μ<br>[ ΔK ] [ Cancelar ] |
|                                                  |                                                      |

Para acessar o site default (padrão) do servidor Apache2 que instalamos, devemos digitar a URL 'http://localhost' e pressionar a tecla '<Enter>' no botão '[ OK ]'.

| conf_servidores [Executando]                                                                                                    |
|----------------------------------------------------------------------------------------------------|
| Apache2 Debian Default Page: It works (p1 of 4)<br><mark>Debian Logo</mark> Apache2 Debian Default Page<br>It works!                                                                                                    |
| This is the default welcome page used to test the correct operation of the<br>Apache2 server after installation on Debian systems. If you can read this<br>page, it means that the Apache HTTP server installed at this site is<br>working properly. You should <b>replace this file</b> (located at<br>/var/www/html/index.html) before continuing to operate your HTTP server.                                                                                  |
| If you are a normal user of this web site and don't know what this page is<br>about, this probably means that the site is currently unavailable due to<br>maintenance. If the problem persists, please contact the site's<br>administrator.                                                                                                    |
| Configuration Overview                                                                                                    |
| Debian's Apache2 default configuration is different from the upstream<br>default configuration, and split into several files optimized for<br>interaction with Debian tools. The configuration system is fully<br>documented in /usr/share/doc/apache2/README.Debian.gz. Refer to this for<br>the full documentation. Documentation for the web server itself can be<br>found by accessing the manual if the apache2-doc package was installed on<br>this server. |
| magem http://localhost/icons/openlogo-75.png                                                                                                    |
| 🖸 🔿 😥 🕫 🌮 🗆 🖻 🛣 🖾 🔿 🗰 🕱 🖉                                                                                                    |

Pronto! Se a página **'Apache2 Debian Default Page'** seu servidor web está instalado e totalmente funcional.

#### 5. Criando uma página HTML no default site do Apache2

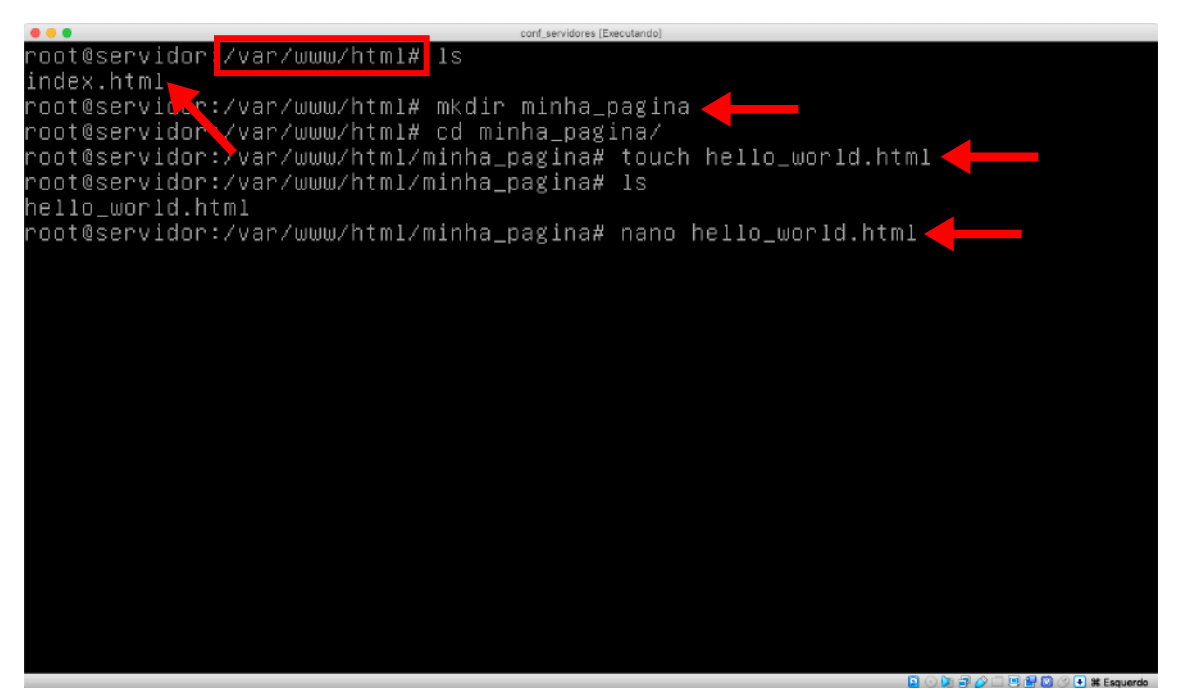

Os arquivos do site padrão (default site) do Apache2 ficam armazenados na pasta **'/var/www/html**'. Listando o conteúdo da pasta, com o comando **'Is'**, podemos ver o arquivo **'index.html**' o qual visualizamos com o navegador links no final do capítulo anterior. Para criarmos nossa primeira página HTML e colocarmos ela no default site, basta que criemos um arquivo qualquer abaixo desse diretório. Por questões de organização, vamos criar o diretório **'minha\_pagina'** e dentro dele o arquivo **'hello\_world.html'**. Por fim, com o editor de texto nano, insira conteúdo html na sua página.

| <br>conf_servidores [Executando]                                                                             |      |      |      |
|----------------------------------------------------------------------------------------------------|------|------|------|
|                                                                                                    |      |      |      |
| Digite URL<br>  Digite URL<br>  http://localhost/minha_pagina/hello_world.html<br> <br>  اللا ] [ Cancelar ] | <br> | +    |      |
|                                                                                                    |      |      |      |
|                                                                                                    |      | 0.00 | 00 C |

Para vermos a nossa página em funcionamento, abra o aplicativo links e acesso a URL 'http://localhost/minha\_pagina/hello\_world.html'.

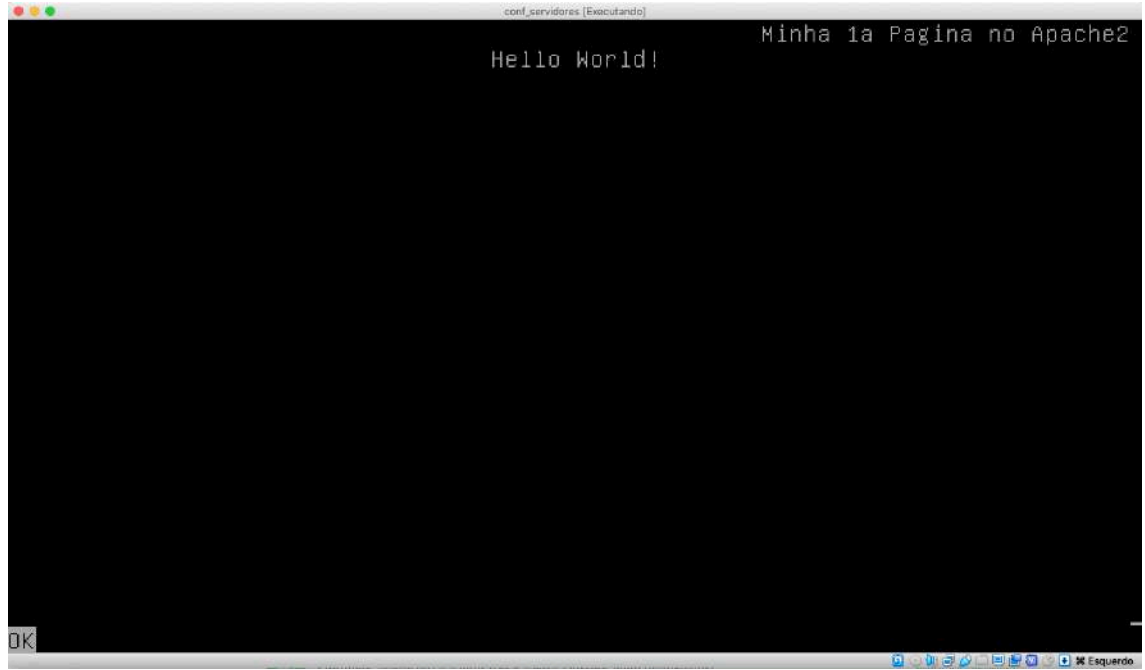

Se o conteúdo do seu arquivo html aparecer no navegador, parabéns, você acaba de colocar no ar sua primeira página html num servidor web configurado por você!

# 6. Arquivos de configuração do Apache2

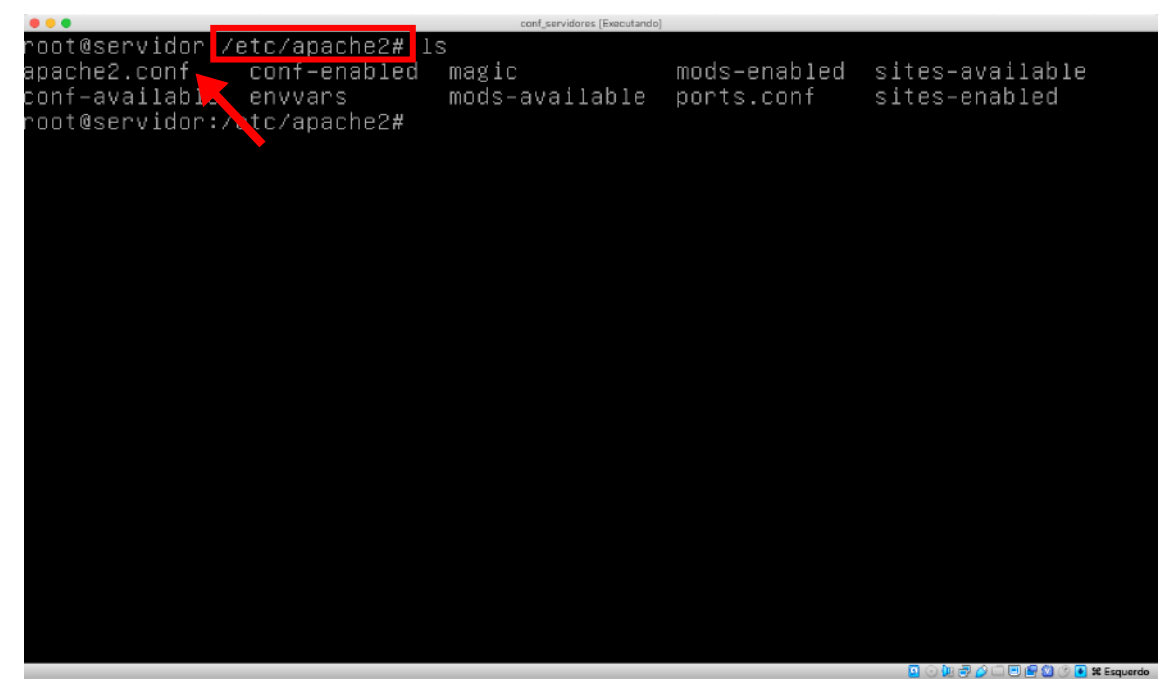

O funcionamento do servidor web Apache2 é todo configurado através de arquivos de configuração. No Debian, por padrão, esses arquivos ficam dentro do diretório **'/etc/apache2'**. O arquivo **apache2.conf** é o arquivo principal de configuração; é ele que agrega todos os demais arquivos de configuração do Apache2 quando o serviço é iniciado.

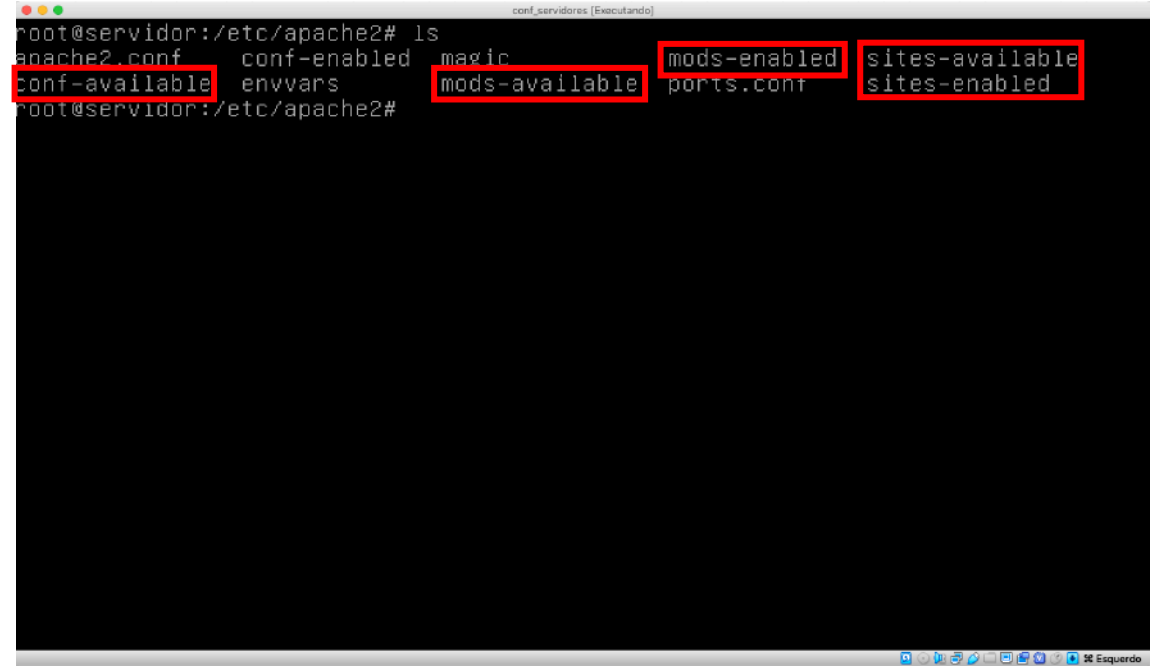

O Apache2 utiliza o conceito de separar suas configurações em **disponíveis (available)** e **habilitadas (enabled)**. Existem três conjuntos de configurações que utilizam esse conceito: **mods (módulos), conf (configurações gerais)** e sites **(sites web)**. Dessa forma, uma configuração desses conjuntos **só entrará efetivamente em funcionamento se o seu arquivo de configuração estiver dentro da sua respectiva pasta enabled**. Obs.: internamente no sistema para que esse esquema funcione, o que acontece é que links simbólicos são criados dentro dos diretórios enabled apontando para os arquivos existentes nos diretórios available.

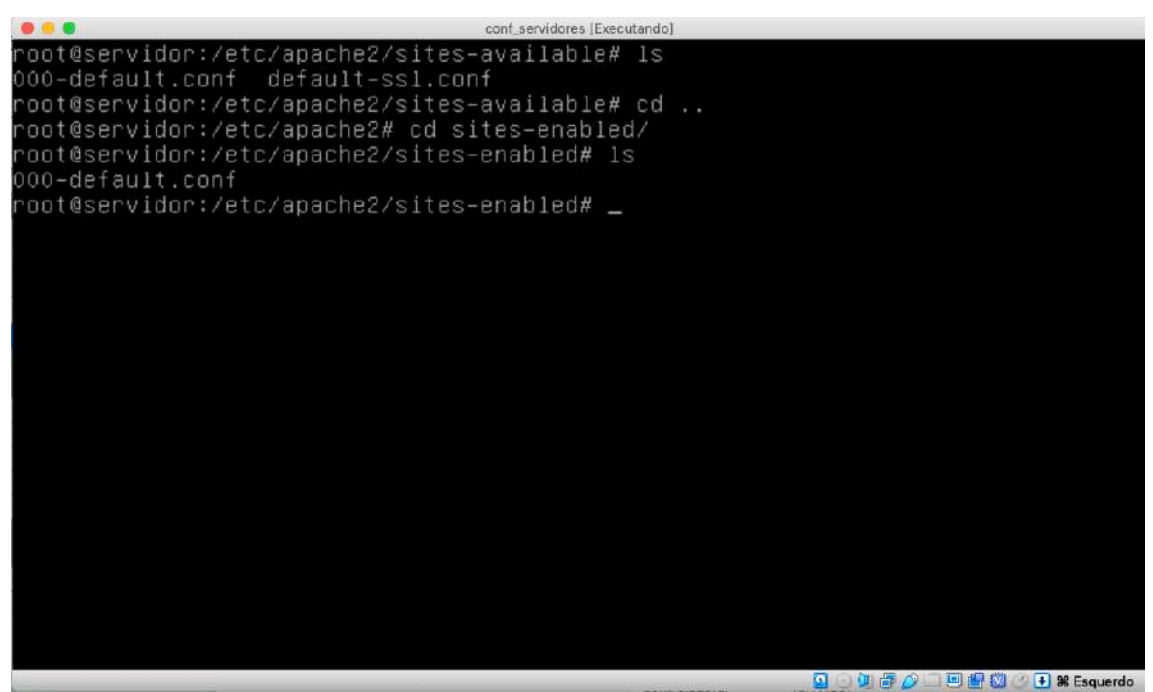

Vejam o exemplo na figura acima: existem dois sites, **000-default.conf** e **default-ssl.conf**, disponíveis (arquivos dentro do diretório **sites-available**) nesse servidor Apache2, porém, apenas o site **000-default.conf** encontra-se habilitado (arquivo dentro do diretório **sites-enabled**).